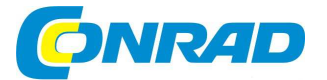

# CZ NÁVOD K OBSLUZE

# Záznamník naměřených hodnot teploty EBI 310

-ebro-

# Obj. č.: 10 60 18

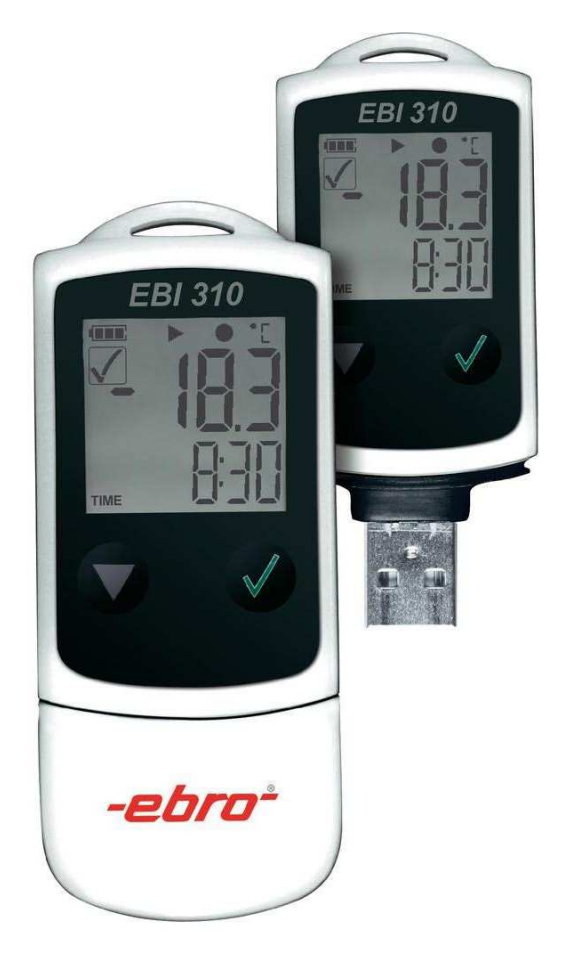

# Obsah

|                                                                        | Strana     |
|------------------------------------------------------------------------|------------|
| 1. Úvod a účel použití měřícího přístroje "EBI 310"                    | 3          |
| 2. Doplňkové vybavení měřícího přístroje (na zvláštní objednávku).     | 4          |
| 3. Bezpečnostní předpisy                                               | 4          |
| Manipulace s bateriemi                                                 | 5          |
| 4. Součásti měřícího přístroje                                         | 5          |
| 5. Zobrazení na displeji měřícího přístroje                            | 6          |
| 6. Zapnutí měřícího přístroje (první spuštění měřícího přístroje)      | 7          |
| 7. Signalizace ukládání naměřených hodnot do záznamníku přístroj       | je7        |
| 8. Přehled režimů ukládání naměřených hodnot do záznamníku             | 7          |
| 9. Funkce měřícího přístroje (menu), provádění měření                  | 9          |
| 9.1 Spuštění provádění měření                                          | 9          |
| 9.2 Pozastavení hlášení alarmů                                         | 9          |
| 9.3 Ukončení provádění záznamů                                         | 10         |
| 9.4 Zobrazení zbývajícího času během provádění záznamů                 | 10         |
| 9.5 Zobrazení maximální naměřené hodnoty                               | 10         |
| 9.6 Zobrazení minimální naměřené hodnoty                               | 10         |
| 9.7 Zobrazení programového profilu ID                                  | <b>1</b> 1 |
| 9.8 Zobrazení stavu alarmů (zapnutí alarmu ON nebo vypnutí alarmu OFF) | <b>1</b> 1 |
| 10. Načtení naměřených hodnot ze záznamníku měřícího přístroje         | 12         |
| 10.1 Vytvoření souboru PDF                                             | 12         |
| 10.2 Načtení naměřených hodnot do PC pomocí programu Winlog            | 12         |
| 11. Naprogramování záznamníku měřícího přístroje                       | 13         |
| 12. Externí čidla (senzory) měření teploty (relativní vlhkosti vzduch  | u)13       |
| 12.1 Příprava měřícího přístroje k měření s externími čidly (senzory)  | 13         |
| 12.2 Připojení externího čidla k měřícímu přístroji                    | 13         |
| 13. Zpětné nastavení měřícího přístroje na dílenské parametry          | 13         |
| 14. Výměna baterie v měřícím přístroji                                 | 14         |
| 15. Technické údaie měřícího přístroie                                 | 15         |
|                                                                        |            |

# 1. Úvod a účel použití měřícího přístroje "EBI 310"

#### Vážení zákazníci,

děkujeme Vám za Vaši důvěru a za Vaše rozhodnutí zakoupit výrobek naší firmy. Jsme přesvědčeni, že tento přenosný digitální měřící přístroj (teploměr), který měří teplotu vzduchu nebo s připojeným externím čidlem teplotu povrchu nebo vnitřku kontrolovaných materiálů a naměřené hodnoty teploty ukládá do své vnitřní paměti, splní Vaše očekávání a bude Vám k užitku.

Tento speciální měřící přístroj (teploměr) se záznamníkem (s data logerrem) naměřených hodnot teplot, případně i relativní vlhkosti vzduchu (až 120.000 záznamů), je určen ke kontrole na teplotu citlivých materiálů, látek (surovin) a výrobků například při jejich převážení. Pomocí tohoto teploměru změříte například teplotu léků, vakcín (očkovacích látek) nebo krevních konzerv při jejich uskladňování nebo při převážení (distribuci).

Dále se tento teploměr (po připojení externího čidla měření teploty) hodí k měření teploty suchého ledu (zmrzlého kysličníku uhličitého CO<sub>2</sub>) ke kontrole teploty potravin (včetně nápojů) v chladících zařízeních (v chladničkách, v mrazničkách, v chladících boxech).

Tento teploměr je vybaven USB konektorem, ke kterému můžete připojit osobní počítač (notebook) nebo USB tiskárnu. Kromě toho slouží tento USB konektor k připojení externích čidel měření teploty nebo případně senzorů k měření relativní vlhkosti vzduchu.

Po připojení měřícího přístroje k USB konektoru na osobním počítači (notebooku) nebo na USB tiskárně vygeneruje tento teploměr automaticky datový soubor ve formátu PDF, který bude obsahovat všechny do vnitřní paměti měřícího přístroje (do jeho záznamníku) uložené naměřené hodnoty včetně grafického zpracování jakož i přehled hlášení o alarmech při překročení nebo nedosažení nastavených mezních hodnot teploty. Tyto údaje uložené v souboru PDF můžete přímo vytisknout nebo provést jejich archivaci. Tato funkce umožňuje použít záznamník (data logger) tohoto měřícího přístroje bez použití zvláštního software (programu).

Pomocí tohoto USB konektoru můžete tento měřící přístroj také naprogramovat s použitím software "**Winlog.basic**" a načíst obsah záznamníku do PC.

V základním vybavení bez připojeného externího čidla měření teploty měří tento přístroj teplotu v rozsahu od – 30 °C až do + 70 °C. K tomuto měřícímu přístroje si můžete dokoupit externí čidla měření teploty (případně také relativní vlhkosti vzduchu) – viz kapitola "**2. Doplňkové vybavení měřícího přístroje (na zvláštní objednávku)**".

Kryt tohoto speciálního měřící přístroje z polykarbonátu je vybaven proti stříkající vodě (je vodovzdorný, vodotěsný) a je odolný proti vnikání prachu dovnitř přístroje (IP 65).

Tento návod k obsluze je součástí výrobku. Obsahuje důležité pokyny k uvedení měřícího přístroje do provozu a k jeho obsluze. Ponechte si proto tento návod k obsluze, abyste si jej mohli znovu kdykoliv přečíst! Jestliže tento měřící přístroj předáte nebo prodáte jiným osobám, dbejte na to, abyste jim odevzdali i tento návod k obsluze.

Abyste výrobek uchovali v dobrém stavu a zajistili jeho bezpečný provoz, je třeba, abyste tento návod k obsluze dodržovali! Věnujte prosím několik minut času a přečtěte si pozorně tento návod k obsluze, dříve než uvedete tento měřící přístroj do provozu.

Tento výrobek odpovídá současnému stavu techniky a splňuje předpisy evropských norem o elektromagnetické slučitelnosti. U výrobku byla doložena shoda s příslušnými evropskými a národními normami a směrnicemi. Doklady o této shodě jsou uloženy u výrobce.

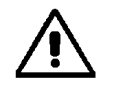

Jiný způsob používání tohoto měřícího přístroje, než bylo uvedeno výše, by mohl vést k jeho poškození nebo ke zničení. Na výrobku nesmějí být prováděny změny nebo přepojování v jeho vnitřním zapojení.

Dodržujte bezpodmínečně bezpečnostní předpisy!

### 2. Doplňkové vybavení měřícího přístroje (na zvláštní objednávku)

Firma Conrad nabízí k tomuto přístroji následující externí čidla měření teploty surovin, která jsou vodovzdorná (vodotěsná) a která odolávají působení olejů. Tato čidla jsou vybavena dostatečně dlouhým kabelem a připojují se k USB konektoru měřícího přístroje:

ebro TPX 250 T / - 85 °C až + 50 °C Objednací číslo: 10 60 21

ebro TPC 300 / - 85 °C až + 50 °C Objednací číslo: 10 60 39

ebro TPX 220 / – 200 °C až + 250 °C Objednací číslo: 10 60 20

Dále si můžete také objednat u firmy Conrad dvoukanálové čidlo **TPH 500**, které měří kromě teploty (– **30** °C **až + 75** °C) také relativní vlhkost vzduchu v rozsahu od **0 % až do 100 %**. Objednací číslo: **120 97 72** 

Na internetu, respektive v nabídce firmy Conrad, naleznete další komponenty, které můžete použít ve spojení s tímto měřícím přístrojem (například nástěnný držák tohoto měřícího přístroje).

## 3. Bezpečnostní předpisy

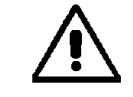

Vzniknou-li škody nedodržením tohoto návodu k obsluze, zanikne nárok na záruku! Neručíme za následné škody, které by z toho vyplynuly. Neodpovídáme za věcné škody, úrazy osob, které byly způsobeny neodborným zacházením s přístrojem nebo nedodržováním bezpečnostních předpisů.

- Násilné mechanické poškození přístroje (zdeformování) nebo zásah do vnitřního zapojení měřícího přístroje znamená zánik záruky. Z bezpečnostních důvodů a z důvodu registrace CE nelze provádět na přístroji žádné změny v jeho vnitřním zapojení. Případné opravy tohoto výrobku svěřte autorizovanému servisu. Spojte se v tomto případě se svým prodejcem (s firmou Conrad), který (která) Vám zajistí opravu tohoto přístroje v autorizovaném servisu.
- Měřící přístroje a jejich příslušenství (baterie, kabely atd.) nejsou žádné dětské hračky a nepatří do rukou malých dětí!
- Při nevhodných světelných podmínkách (například přímý dopad slunečního záření na měřící přístroj) může dojít k ovlivnění zobrazení naměřených hodnot na displeji měřícího přístroje.
- Nepoužívejte tento měřící přístroj v prostorách, kde se vyskytují hořlavé plyny, výpary chemických rozpouštědel (ředidel barev a laků) nebo silná elektrostatická pole.
- Nevystavujte tento přístroj příliš vysokým teplotám (přímému slunečnímu záření a neměřte tímto přístrojem teplotu v mikrovlnných troubách). Vyšší teploty než 85 °C by mohly způsobit prasknutí (explozi) do přístroje vložené knoflíkové lithiové baterie. Vyšší teploty než 85 °C lze měřit pouze s externím čidlem měření teploty.
- Tento přístroj je vodotěsný pouze s uzavřeným dolním ochranným krytem.
- Výrobce, dodavatel a prodejce neručí v žádném případě za škody, které by mohly vzniknout zobrazením nesprávných naměřených hodnot na displeji přístroje.

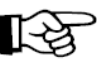

Pokud si nebudete vědět rady, jak tento měřící přístroj používat a v návodu k obsluze nenajdete potřebné informace, spojte se prosím s naší technickou poradnou nebo požádejte o radu kvalifikovaného odborníka.

#### Manipulace s bateriemi

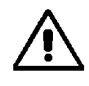

Nepoužíveite tento přístroi v žádném případě otevřený a nenecháveite v něm vybitou baterii, protože i baterie s ochranou proti vytečení mohou zkorodovat, čímž se mohou uvolnit chemikálie, které by mohly ohrozit Vaše zdraví nebo poškodit či zničit bateriové pouzdro měřícího přístroje.

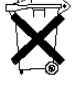

Vybité baterie jsou zvláštním odpadem (nepatří v žádném případě do normálního domovního odpadu) a musí být s nimi zacházeno tak, aby nedocházelo k poškození životního prostředí. K těmto účelům (k jejich likvidaci) slouží speciální sběrné nádoby v prodejnách s elektrospotřebiči nebo ve sběrných surovinách.

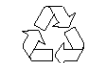

Šetřete životní prostředí! Přispějte k jeho ochraně! Nebuďte bezohlední!

# 4. Součásti měřícího přístroje

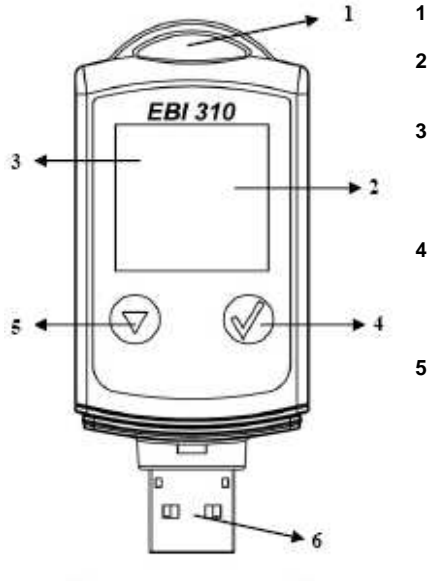

albror

- Otvor k zavěšení měřícího přístroje na stěnu.
- LCD displej: Zobrazení naměřených hodnot a dalších informací.
- Kontrolka (červená svítivá dioda, LED): Signalizace alarmu (varování) při překročení nebo nedosažení nastavených mezních hodnot teploty kontrolované suroviny.
  - Tlačítko START:  $(\checkmark)$ Spuštění měření (ukládání naměřených hodnot do záznamníku) a volba dalších funkcí měřícího přístroje.
- Tlačítko MENU:  $(\nabla$ 
  - Zapnutí měřícího přístroje.

Provedení dalších nastavení měřícího přístroie:

Volba příslušných funkcí měřícího přístroie (menu) - viz kapitola tohoto návodu k obsluze "9. Funkce měřícího přístroje (menu), provádění měření".

6 USB konektor:

Připojení měřícího přístroje (záznamníku) k osobnímu počítači nebo připojení externích čidel měření teploty (relativní vlhkosti vzduchu).

7 Ochranný kryt měřícího přístroje. 5. Zobrazení na displeji měřícího přístroje

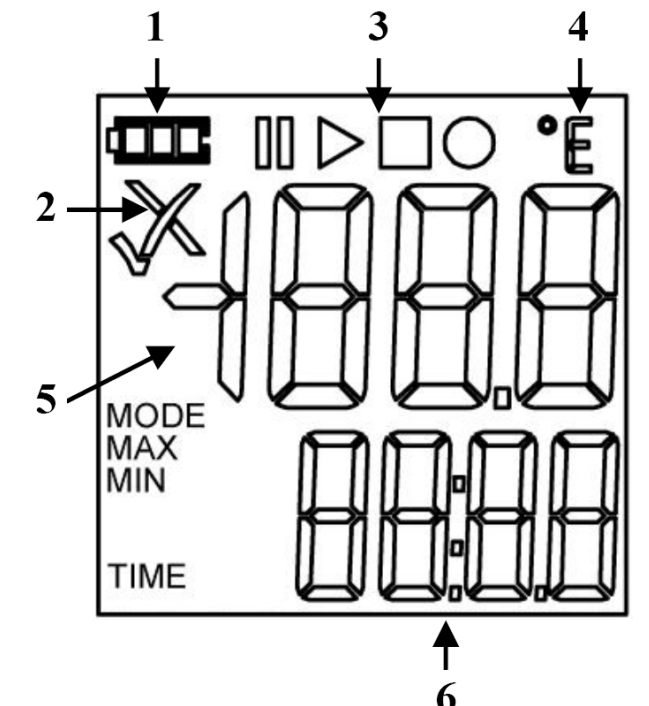

1

2

- Grafický symbol baterie: Signalizace stavu nabití do měřícího přístroje vložené baterie - viz kapitola "14. Výměna baterie v měřícím přístroji".
- Naměřené hodnoty s nacházejí v rozsahu zadaných mezních hodnot (jsou vyšší než zadaná minimální mezní hodnota a nižší než zadaná maximální mezní hodnota).
  - Funkce alarmu: Naměřené hodnoty s nacházejí mimo rozsah zadaných mezních X hodnot (jsou nižší než zadaná minimální mezní hodnota a vyšší než zadaná maximální mezní hodnota). V tomto případě začne na měřícím přístroji ještě blikat červená kontrolka, pokud provedete aktivaci této funkce.
- Grafické symboly, které signalizují režim ukládání naměřených hodnot 3 do vnitřní paměti měřícího přístroje (do jeho záznamníku, data loggeru).
- Jednotka měření teploty (°C) nebo případně relativní vlhkosti vzduchu (%).
- Hlavní segment displeje: Zobrazení aktuální naměřené hodnoty. 5
- 6 Dolní segment displej: Zobrazení doby trvání měření. Zobrazení zvoleného provozního režimu měřícího přístroje (zkratka zvoleného menu). Zobrazení čísla kanálu "CH 1" (interní čidlo přístroje) nebo "CH 2" (při použití externího čidla měření teploty nebo rel. Vlhkosti vzduchu).

# 6. Zapnutí měřícího přístroje (první spuštění měřícího přístroje)

Tento měřící přístroj zapnete stisknutím tlačítka

Po stisknutí tohoto tlačítka se na displeji měřícího přístroje zobrazí po určitou dobu všechny jeho segmenty (viz kapitola "**5. Zobrazení na displeji měřícího přístroje**").

Abyste mohli tento měřící přístroj plně využít, navštivte naši webovou stránku <u>www.conrad.cz</u> a po zadání objednacího čísla tohoto výrobku (měřícího přístroje) "**106018**" do rubriky "**HLEDAT**" klikněte myší na nabídku "**Ke stažení**" a stáhněte si do svého osobního počítače nebo do notebooku bezplatně software "**Winlog.basic**".

Tento užitečný program "**Winlog.basic**" si můžete také bezplatně stáhnout na internetové (webové) adrese <u>www.ebi300.com</u>. Na této webové stránce si můžete vytvořit programový profil a pomocí programu "**QuickStart**" můžete záznamník tohoto měřícího přístroje naprogramovat bez instalace dalšího software.

Abyste zajistili, že bude tento měřící přístroj (jeho záznamník) nastaven na správný čas a na správné časové pásmo, měli byste tento měřící přístroj před jeho prvním použitím naprogramovat pomocí software "**Winlog.basic**" nebo "**QuickStart**".

# 7. Signalizace ukládání naměřených hodnot do záznamníku přístroje

Příslušný režim (průběh) ukládání naměřených hodnot do záznamníku (data loggeru) měřícího přístroje je znázorňován na jeho displeji zobrazením následujících symbolů:

 $\triangleright$ 

Spuštění ukládání záznamů do vnitřní paměti měřícího přístroje (START).

Ukončení ukládání záznamů do vnitřní paměti měřícího přístroje (STOP).

Aktivace funkce ukládání záznamů do vnitřní paměti měřícího přístroje.

Dočasné přerušení ukládání záznamů do vnitřní paměti měřícího přístroje (PAUSE).

## 8. Přehled režimů ukládání naměřených hodnot do záznamníku

 Měřící přístroj je přepnut (naprogramován) do pohotovostního režimu "Spuštění provádění měření od nastaveného času". Měřící přístroj ještě nezaregistroval nastavený čas, kdy má být spuštěno ukládání záznamů naměřených hodnot do vnitřní paměti měřícího přístroje. V dolním řádku displeje je zobrazován čas, který zbývá do spuštění provádění záznamů.

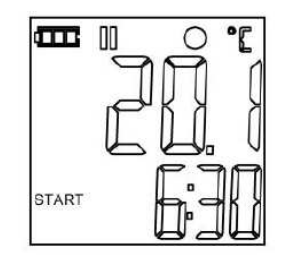

 Měřící přístroj je přepnut (naprogramován) do pohotovostního režimu "Spuštění provádění měření po stisknutí tlačítka <sup>(1)</sup>. Toto tlačítko nebylo ještě stisknuto.

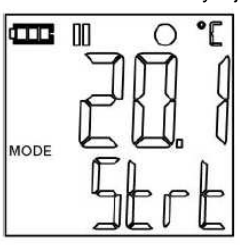

Měřící přístroj ukládá do svého záznamníku naměřené hodnoty (po stisknutí tlačítka spuštění provádění měření ). V dolním řádku displeje je zobrazováno číslo příslušného kanálu "CH 1" (interní čidlo měřícího přístroje k měření teploty) nebo CH 2" (například při měření hodnot relativní vlhkosti vzduchu).

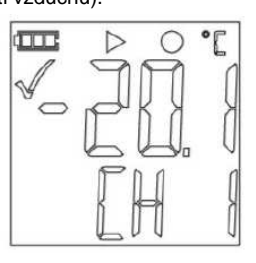

4. Měřící přístroj ukládá dále do svého záznamníku naměřené hodnoty. Je ale dočasně pozastavena funkce alarmů (překročení nebo nedosažení nastavených mezních hodnot).

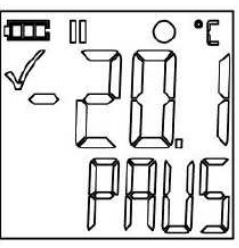

5. Ukončení provádění záznamů (ukládání naměřených hodnot do záznamníku měřícího přístroje). Na displeji měřícího přístroje nejsou zobrazeny žádné naměřené hodnoty.

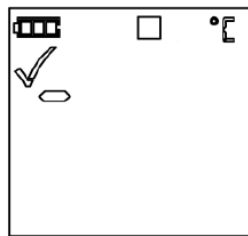

# 9. Funkce měřícího přístroje (menu), provádění měření

Nebude-li aktivována funkce záznamníku, můžete na tomto měřícím přístroji aktivovat pouze funkci "Spuštění provádění měření".

Abyste mohli použit a zobrazit všechny funkce (všechna menu) tohoto měřícího přístroje, stiskněte na něm krátce tlačítko ♡.

Aktivaci (zapnutí) požadované funkce provedete dlouhým stisknutím tlačítka ♡, které podržíte stisknuté po dobu 3 sekund.

# 9.1 Spuštění provádění měření

Jestliže je měřící přístroj přepnut (naprogramován) do pohotovostního režimu "**Spuštění provádění měření po stisknutí tlačítka** ", spustíte provádění měření (ukládání naměřených hodnot do záznamníku měřícího přístroje) stisknutím tlačítka .

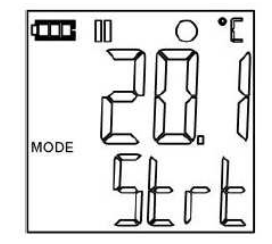

Po načtení naměřených hodnot ze záznamníku přístroje do PC nebo po vytvoření souboru PDF můžete spustit výše uvedeným způsobem nové provádění měření.

# 9.2 Pozastavení hlášení alarmů

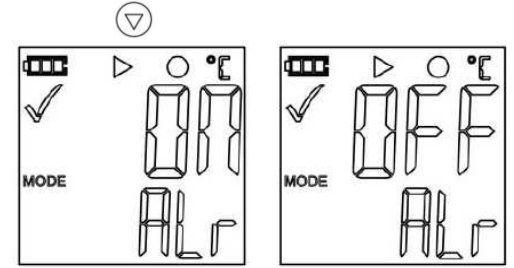

Budete-li chtít provést pozastavení hlášení alarmů při překročení nebo nedosažení nastavených mezních hodnot, například nežádoucích (chybových) alarmů při načítání záznamníku naměřených

hodnot během provádění měření, stiskněte tlačítko *Solution Constantion and provedete verse vers* 

Opětovnou aktivaci hlášení alarmů provedete dalším stisknutím tlačítka <sup>(V)</sup>. Na displeji měřícího přístroje se zobrazí opět symbol zapnutí alarmu "**ON**".

9

## 9.3 Ukončení provádění záznamů

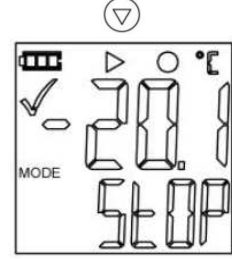

Jestliže jste měřící přístroj přepnuli (naprogramovali) do pohotovostního režimu "**Ukončení provádění měření po stisknutí tlačítka** ", ukončíte provádění měření (ukládání naměřených hodnot do záznamníku měřícího přístroje) stisknutím tlačítka

## 9.4 Zobrazení zbývajícího času během provádění záznamů

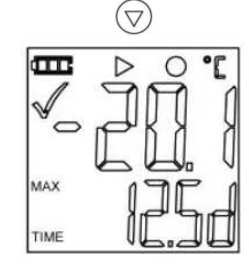

9.5 Zobrazení maximální naměřené hodnoty

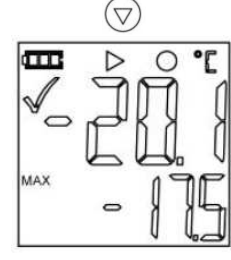

9.6 Zobrazení minimální naměřené hodnoty

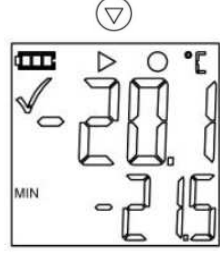

#### 9.7 Zobrazení programového profilu ID

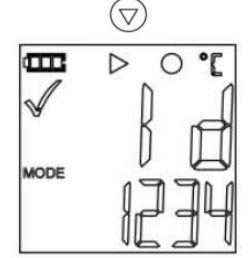

Jestliže jste během programování měřícího přístroje uvedli programový profil ID, zobrazí se na displeji měřícího přístroje jeho číslo.

#### 9.8 Zobrazení stavu alarmů (zapnutí alarmu ON nebo vypnutí alarmu OFF)

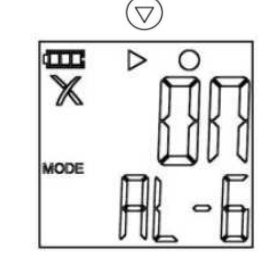

Po aktivaci funkce rozšířeného alarmu se na displeji měřícího přístroje zobrazí číslo příslušného alarmu (zóna alarmu), například "**AL – 6**" a jeho stav. Všechny zóny alarmů zobrazíte postupným

tisknutím tlačítka 🕅

X

Naměřené hodnoty s nacházejí mimo rozsah zadaných mezních hodnot (jsou nižší než zadaná minimální mezní hodnota a vyšší než zadaná maximální mezní hodnota).

# 10. Načtení naměřených hodnot ze záznamníku měřícího přístroje

Naměřené hodnoty, které jsou uloženy ve vnitřní paměti měřícího přístroje můžete zpracovat (načíst) následujícími dvěma způsoby:

- Vytvoření souboru PDF.
- Načtení naměřených hodnot do PC pomocí programu "Winlog".

## 10.1 Vytvoření souboru PDF

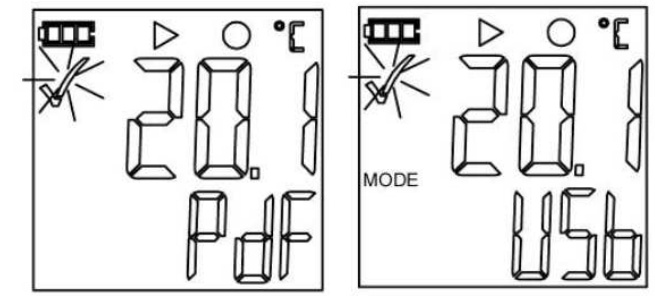

Jakmile propojíte tento měřící přístroj vhodným USB kabelem s osobním počítačem nebo s notebookem (případně s USB tiskárnou), vytvoří (vygeneruje) měřící přístroj z naměřených hodnot soubor PDF včetně grafického zobrazení a případných alarmů. Během vytváření tohoto souboru se na displeji měřícího přístroje zobrazí hlášení "**PDF**" (toto může trvat až 30 sekund). Po ukončení vygenerování tohoto souboru se na displeji měřícího přístroje zobrazí hlášení "**USB**".

Připojíte-li k měřícímu přístroji USB tiskárnu, můžete tento soubor přímo vytisknout, aniž byste museli použít počítač

Po propojení měřícího přístroje s počítačem se počítač (operační systém Windows XP a vyšší verze) přepne do režimu "**nalezen nový hardware**" a provede instalaci nového příslušného ovladače pro nový hardware (pro vnitřní paměť měřícího přístroje s PDF souborem) jako nový "**vyjímatelný disk**" (nové paměťové médium), například "f". Na této jednotce (například "f") naleznete PDF soubor, který můžete přímo otevřít, vytisknout nebo zkopírovat na počítači do jiného adresáře (do jiné složky souborů) v jiné jednotce (například "c").

Tento PDF soubor nelze v měřícím přístroji přímo vymazat. K jeho vymazání dojde automaticky po novém spuštění ukládání naměřených hodnot do záznamníku měřícího přístroje.

#### 10.2 Načtení naměřených hodnot do PC pomocí programu Winlog

Po propojení tohoto měřícího přístroje vhodným USB kabelem s osobním počítačem nebo s notebookem můžete načíst naměřené hodnoty ze záznamníku měřícího přístroje do PC pomocí programu **"Winlog.basic**", **"Winlog.light**" nebo **"Winlog.pro**". Jak toto provedete, naleznete v dokumentaci příslušného programu.

## 11. Naprogramování záznamníku měřícího přístroje

Abyste mohli tento měřící přístroj naprogramovat, propojte jej vhodným USB kabelem s osobním počítačem (notebookem).

Toto naprogramování (zadání intervalu měření, režimu provádění záznamů naměřených hodnot, zadání mezních hodnot atd.) provedete pomocí programu "**Winlog.basic**", "**Winlog.light**", "**Winlog.pro**" nebo "**QuickStart**". Jak toto naprogramování měřícího přístroje provedete, naleznete v dokumentaci příslušného programu.

## 12. Externí čidla (senzory) měření teploty (relativní vlhkosti vzduchu)

K rozšíření rozsahů měření tohoto měřícího přístroje můžete použít externí čidla. Například čidla, která uvádíme v kapitole "2. Doplňkové vybavení měřícího přístroje (na zvláštní objednávku)".

#### 12.1 Příprava měřícího přístroje k měření s externími čidly (senzory)

Zvolte (aktivujte) v programové masce programu "**Winlog**" nebo na webové stránce nabídku "**Externer Sensor**" a zadejte název (typ) použitého čidla.

Interní čidlo měření teploty v měřícím přístroji bude zobrazováno na jeho displeji jako kanál č. 1 (CH 1). Externí senzor bude zobrazován na displeji měřícího přístroje jako kanál č. 2 (CH 2).

Naprogramování externího čidla a spuštění měření je možné pouze s připojeným externím čidlem k měřícímu přístroji. Po odpojení externího čidla od měřícího přístroje dojde k ukončení měření.

#### 12.2 Připojení externího čidla k měřícímu přístroji

Připojte externí čidlo k USB konektoru na měřícím přístroji. Jakmile toto provedete, zobrazí se na displeji měřícího přístroje naměřená teplota (případně relativní vlhkost vzduchu) tímto senzorem.

Jestliže jste naprogramovali měřící přístroj na použití externího čidla a k měřícímu přístroji jste nepřipojili žádné čidlo, zobrazí se na displeji měřícího přístroje hlášení "**NC**" (not connected = nepřipojeno žádné čidlo).

## 13. Zpětné nastavení měřícího přístroje na dílenské parametry

Pokud přestane tento měřící přístroj správně fungovat, můžete provést jeho zpětné nastavení na základní dílenské (standardní) neboli tovární parametry, což znamená vymazání všech dříve provedených nastavení (naprogramování) z vnitřní paměti měřícího přístroje. Po této akci budete muset provést nové naprogramování měřícího přístroje.

Stiskněte na měřícím přístroji levé tlačítko 🖤 a podržte toto tlačítko stisknuté 10 sekund.

## 14. Výměna baterie v měřícím přístroji

Jakmile se na displeji měřícího přístroje po jeho zapnutí neobjeví žádné zobrazení, proveďte v měřícím přístroji výměnu baterie. Na displeji měřícího přístroje je také zobrazován grafický symbol stavu nabití baterie. Podle počtu zobrazených černých segmentů v tomto symbolu poznáte, zde je nutné baterii vyměnit nebo ne – viz následující přehled.

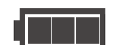

Zcela nabitá baterie (nová baterie).

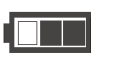

Částečně vybitá baterie. S měřícím přístrojem můžete nadále provádět měření velmi dlouhou dobu.

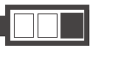

Blíží se konec životnosti baterie. S měřícím přístrojem můžete nadále provádět měření po určitou dobu.

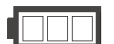

Zcela vybitá baterie. Proveďte v měřícím přístroji výměnu baterie.

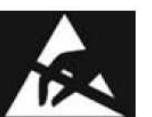

#### Důležité upozornění:

Abyste nezničili elektrostatickými výboji choulostivou vnitřní elektroniku měřícího přístroje při provádění výměny baterie, navlékněte si na zápěstí ruky vhodný kovový náramek (nebo kovovou fólii) a tento náramek uzemněte, například propojením s kovovým vodovodním nebo plynovým potrubím.

Při výměně baterie postupujte následujícím způsobem:

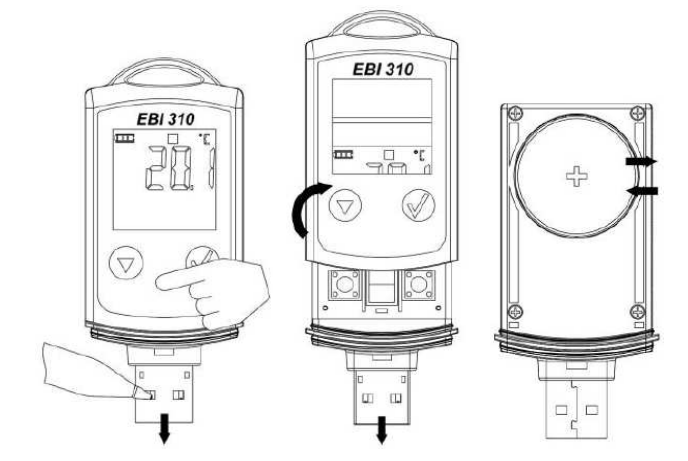

Sundejte z měřícího přístroje jeho dolní ochranný kryt a položte přístroj na rovnou plochu (na stůl). Stiskněte prstem (ukazováčkem) své ruky plochu pod oběma ovládacími tlačítky. Tím uvolníte zajištění bateriového pouzdra.

Zasuňte hrot propisovací tužky do jednoho z otvorů na USB konektoru a stáhněte dolů propisovačkou kryt měřícího přístroje (bateriového pouzdra). Přitom stále tlačte prstem na zajištění bateriového pouzdra. Vyndejte z bateriového pouzdra vybitou baterii a vložte do něho novou lithiovou knoflíkovou baterii (CR 2450). Plus (+) kontakt této baterie musí směřovat nahoru. Poté opět uzavřete měřící přístroj.

Při výměně baterie zůstanou ve vnitřní paměti přístroje zachovány všechny naměřené hodnoty. Po vložení nové baterie do přístroje můžete pokračovat v měření.

# 15. Technické údaje měřícího přístroje

| Napájení:            | Jedna knoflíková lithiová baterie 3 V (CR 2450)          |
|----------------------|----------------------------------------------------------|
| Životnost baterie:   | cca 2 roky                                               |
| Rozsah měření:       | - 30 až + 75 °C (interní senzor)                         |
| Rozlišení měření:    | 0,1 °C                                                   |
| Přesnost měření:     | ± 0,2 °C při teplotě – 30 °C až + 30 °C (jinak ± 0,5 °C) |
| Záznamník:           | 120 000 měření                                           |
| Intervaly měření:    | 1 sekunda až 24 hodin                                    |
| Skladovací teplota:  | - 40 °C až + 85 °C                                       |
| Ochrana (krytí):     | IP 65, pouzdro přístroje vyrobené polykarbonátu          |
| Rozměry (D x Š x H): | 80 x 34 x 14 mm                                          |
| Hmotnost:            | 35 g (včetně baterie)                                    |

#### Překlad tohoto návodu zajistila společnost Conrad Electronic Česká republika, s. r. o.

Všechna práva vyhrazena. Jakékoliv druhy kopií tohoto návodu, jako např. fotokopie, jsou předmětem souhlasu společnosti Conrad Electronic Česká republika, s. r. o. Návod k použití odpovídá technickému stavu při tisku! Změny vyhrazeny!

© Copyright Conrad Electronic Česká republika, s. r. o.

KU/09/2014